臺南市南化區公所政風室公務機密(資訊安全)維護宣導

『避免使用 Chrome 瀏覽器儲存密碼功能, 減少他人竊取密碼的成功機率』

假使使用者的個人電腦,未設定「開機密碼」,亦即一開啟電腦 電源就直接進入 Windows 畫面者,並使用 Chrome 瀏覽器及儲存密 碼功能,會有個便利的功能是:事後如果忘記密碼,可以藉由下列的 步驟取得密碼。

1.打開 Chrome →點右上角「: 」→點選「設定」

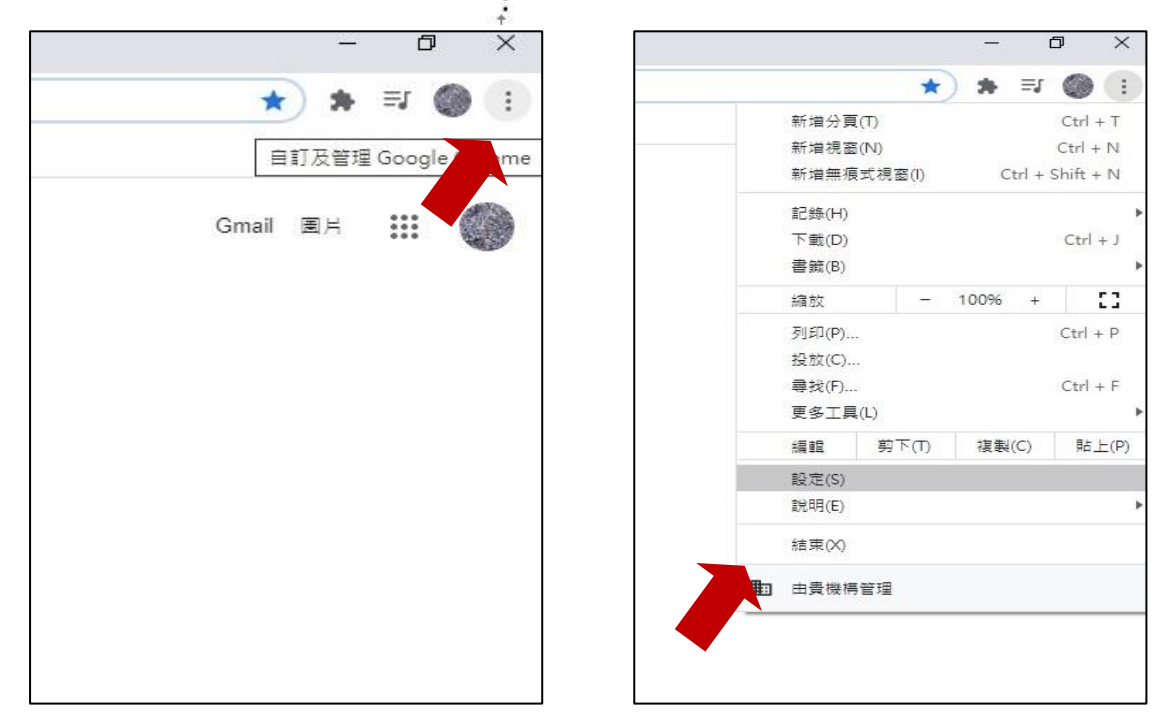

## 2.點選「密碼」

| 進入書鐵利設定 |             | Þ |
|---------|-------------|---|
| 動填)     |             |   |
| 07      | 密碼          | , |
|         | 付款方式        | • |
| 0       | ******和草他答钮 |   |

## 3.出現過去已儲存的密碼及網站列表

| Q、 搜尋設定                     |                 |                     |     |
|-----------------------------|-----------------|---------------------|-----|
| ← 密碼                        |                 | ⑦ Q 搜尋密碼            |     |
| 儲存密碼                        |                 |                     | -   |
| 自動登入<br>使用已儲存的憑證自動登入<br>憑證。 | 網站。如果停用這項功能,每當你 | 》登入網站時,都必須向系統確認你的登。 | λ 🛑 |
| 你可以查看及管理 Google 🕯           | 長戶中儲存的密碼        |                     |     |
| 已儲存的密碼                      |                 |                     | ÷   |
| 網站                          | 使用者名稱           | 密碼                  |     |
|                             |                 |                     | ÷   |

## 4.點選右邊的「 💿 」圖示 · 會出現使用者當時於該網站設定的密碼

| Q、 搜尋設定                      |                |                |              |
|------------------------------|----------------|----------------|--------------|
| ← 密碼                         |                | ⑦ Q 搜尋密        |              |
| 儲存密碼                         |                |                | -            |
| 自動登入<br>使用已儲存的憑證自動登入網<br>憑證。 | 站。如果停用這項功能,每當你 | (登入網站時,都必須向系統研 | 建認你的登入 🛑     |
| 你可以查看及管理 Google 帳            | 5中儲存的密碼        |                |              |
| 已儲存的密碼                       |                |                | 1            |
| 網站                           | 使用者名稱          | 密碼             |              |
| 🛛 coltplus.tw                | <b>在</b> 译系目   |                | <b>e</b> } i |

但水能載舟亦能覆舟·他人亦可以藉由這個便利的功能竊取使用者的 密碼·所以防堵的方式是:「設定好開機密碼」·這樣未來在上面步驟 4時·點選「 • 」圖示·系統會跳出「輸入密碼的視窗」·即可降低 他人竊取使用者密碼的成功機率。

|                                                | ⊙ < 4888    |      |    |
|------------------------------------------------|-------------|------|----|
| 13                                             |             |      | -0 |
| 1211年1月1日,如果中用信事功能,每篇合加人通知                     | n,都公開作家近著近日 | 的复入  | -  |
| Windows R21                                    | ×           |      |    |
| Google Chrome                                  |             |      |    |
| Google Chrome 現在會智試展示宏语,如果你I<br>你们 Windows 宏语, | R世的話·講輸入    |      |    |
| -                                              |             |      | 1  |
|                                                |             |      |    |
| jea .                                          | J           |      |    |
| jes<br>Ress                                    |             | 0    | 1  |
| Jon<br>Rean                                    | 83          | 61 © | 1  |